Prijava poslodavca na odabranu mjeru

1. Korak – odabir mjere

U izborniku sa lijeve strane potrebno je odabrati mjeru na koju poslodavac ili nezaposlena osoba želi aplicirati.

Odabirom mjere, otvorit će se prikaz s nazivom mjere, pripadajućim dokumentima koje je moguće preuzeti (download), uputom o vremenu u kojem je prijavu moguće podnjeti te linkom za on-line prijavu.

Moguće je da link neće biti vidljiv na stranici – to znači da su prijave obustavljene i da on-line prijava nije moguća.

| Bosna i Hercegovina<br>Federacija Bosne i Hercegovine                                | svoj CV 🔮 za posao                                          | i savjeti                           |
|--------------------------------------------------------------------------------------|-------------------------------------------------------------|-------------------------------------|
| PEDERALNI ZAVUD ZA ZAPUSLJAVANJE                                                     | pretružívanje sadržaja                                      | POSLEDAVAC                          |
|                                                                                      |                                                             |                                     |
| Nina Nove di Lice da datoja Projekti                                                 | sansaa ogas Umes Kasan                                      | 🚔 Prijava 🖌 Megritracija            |
|                                                                                      |                                                             |                                     |
| Aktualni programi                                                                    | Prvo radno iskustvo 201                                     | .8                                  |
| > Sutinansiranje zapošljavanja 2018                                                  | & Autor: FZZZ Admin / 01, 12.2018                           | G+ If the 0                         |
| > Priva tashio hikuttya 2018                                                         | Naziv                                                       | Dokument                            |
| > Zapošijavanje žena 2018                                                            | Pristigle prijave                                           | <b>3</b>                            |
| > Periodično zapošljavanje 2018                                                      | Pristigle prijave - drugi javni poziv                       | 10                                  |
| > Deprintes 500 - 2018                                                               |                                                             | -                                   |
| Javni radovi - 2018                                                                  | Javni pozrv                                                 | <b>\$</b> 12                        |
| Sufinansiranje samuzapněljavanja 2018                                                | Oglasi poslodavaca koji traže posredovanje                  | <b>1</b>                            |
| <ul> <li>Poduzemištvo za mlade 2018</li> </ul>                                       | Oglasi poslodavaca koji traze posredovanje - drugi krug     | 1                                   |
| <ul> <li>Poduzetništvo za žene 2018</li> </ul>                                       |                                                             |                                     |
| <ul> <li>Poduzemnistvo za sve z018</li> <li>Toduz osobolog za sve z018</li> </ul>    | Prijava je monuća, radnim danom od 08.00 do 16.00 sati      |                                     |
| <ul> <li>Tracim possodavia 2015</li> <li>Tracim possodavia 2015 - 1 korak</li> </ul> | - dece le magnes desense anne en conse de conserve          |                                     |
| <ul> <li>Tralim periodarra 2018 - 2 koral</li> </ul>                                 | Nakon prijave na ekranu će se prikazati l/nk za preuzimanje | e PDF potvrde o prijavi.            |
| > Obukom do zapostenja 2018                                                          | Moguće je predati samo jednu prijavu. Ako šelite dodatnu s  | miavo, molimo Vas zahtiev sa svoiim |
| > Prilika za sve 2018                                                                | podacima uputite na email info@fzzz.ba.                     | S.S.                                |
| ▶ Arhiva                                                                             |                                                             |                                     |
|                                                                                      |                                                             |                                     |

Slika 1 – Odabir mjere i link za prijavu

2. korak – online prijava na mjeru

U slučaju da je link vidljiv, da je vrijeme u okvirima koji su propisani u opisu na web stranici (najčešće od 08 do 16 sati) te da je radni dan (nije subota, nedjelja ili praznik) – klikom na link za on – line prijavu otvorit će se forma za prijavu.

Forma za prijavu razlikuje se ovisno o tipu mjere – sadrži različita polja za upis – ali je funkcioniranje forme jednako.

## 3. Korak – popunjavanje forme

Primjer popunjavanja forme za projekt "Prvo radno iskustvo 2018"

| PORTAL ZA TRAŽITELJE POSLA Sona i Hercegovina Federacija Bosne i Hercegovine FEDERALNI ZAVOD ZA ZAPOŠLJAVANJE | Dijavite ① Švi oglasi ☑ Usluge @Bosanski<br>svoj CV ① Šva posao ☑ Usluge @Bosanski<br>pretraživanje sadržaja Q. 🚔 Klistini Ado Sk |
|----------------------------------------------------------------------------------------------------|----------------------------------------------------------------------------------------------------|
| Naslovna Novosti i događanja Projekti Statistik                                                               | a Oglasi O nama Kontakti 🌢 Prijava 🖨 Registraci                                                                                   |
| Prijava na projekt                                                                                            |                                                                                                    |
| Projekt: Prvo radno iskustvo 2018                                                                             |                                                                                                    |
|                                                                                                    | Podaci o poslovnom subjektu                                                                                                    |
| Naziv poslovnog subjekta                                                                                      |                                                                                                    |
| JIB poslovnog subjekta                                                                                        |                                                                                                    |
| Djelatnost                                                                                                    | Odaberite djelatnost 💠                                                                                                    |
| Vrsta poslodavca                                                                                              | Odaberite oblik 🗘                                                                                                    |
| Kanton                                                                                                    | Odaberite kanton 💠                                                                                                    |
| Općina                                                                                                    | Odaberite općinu 💠                                                                                                    |
| Adresa                                                                                                    |                                                                                                    |
| Telefon                                                                                                    |                                                                                                    |
| Email                                                                                                    |                                                                                                    |
| Ovlašteno lice                                                                                                |                                                                                                    |
| Broj trenutno zaposlenih                                                                                      | 0                                                                                                    |
| Broj traženih osoba                                                                                           | 0                                                                                                    |
| Od 12 mjesci za VŠS/VSS                                                                                       | 0                                                                                                    |
| Od 6 mjeseci za SSS                                                                                           | 0                                                                                                    |
|                                                                                                    | □ Da li želite posredovanje i oglašavanje                                                                                         |

Slika 2 – Popunjavanje forme

U on-line formi je potrebno popuniti sva polja, osim e-maila korisnika, jer možda neki korisnici nemaju e-mail adresu.

Neki podaci se upisuju slobodno – dok se djelatnost, vrsta poslodavca, kanton/županija i općina biraju iz izbornika.

Kod izbora kantona, potrebno je izabrati kanton poslodavca, odnosno osobe koja se prijavljuje na mjeru. Moguće je izabrati svaki kanton, bez obzira da li su u tom kantonu raspoloživa sredstva iz tog kantona raspoloživa ili su potrošena.

Tek u trenutku prijave – klikom na gumb "Prijava" – ako u matičnom kantonu više nema raspoloživih sredstava – pojavit će se poruka da je prijavljene osobe potrebno tražiti izvan matičnog kantona, jer u njemu više nema raspoloživih sredstava.

Ako u matičnom kantonu ima raspoloživih sredstava – tražene osobe je moguće zatražiti u drugim kantonima – ali nije nužno.

4. Korak – popunjavanje forme – slučaj nedostatka novca u matičnom kantonu

U slučaju da se na mjeru prijavljuje poslodavac u čijem kantonu nema raspoloživih sredstava, nakon klika na gumb prijava – prikazat će se poruka:

|                                                                                                    | Podaci o poslovnom subjektu                                                           |
|----------------------------------------------------------------------------------------------------|---------------------------------------------------------------------------------------|
| Naziv poslovnog subjekta                                                                                                   | Poslodavac d.o.o.                                                                     |
| JIB poslovnog subjekta                                                                                                    | 1234567890123                                                                         |
| Djelatnost                                                                                                    | Vađenje ruda i kamena                                                                 |
| Vrsta poslodavca                                                                                                    | Javno preduzeće                                                                       |
| Kanton                                                                                                    | Posavski kanton 🗘                                                                     |
| Općina                                                                                                    | Domaljevac-Šamac 🗘                                                                    |
| Adresa                                                                                                    | Sarajevska ulica 1                                                                    |
| Telefon                                                                                                    | 234444                                                                                |
| Email                                                                                                    | email@email.ba                                                                        |
| Ovlašteno lice                                                                                                    | Atdin Aldinavič                                                                       |
| Broj trenutno zaposlenih                                                                                                   | 100                                                                                   |
| Broj traženih osoba                                                                                                    | 5                                                                                     |
| Od 12 mjesci za VŠS/VSS                                                                                                    | 3                                                                                     |
| Od 6 mjeseci za SSS                                                                                                    | 2                                                                                     |
|                                                                                                    | ⊘ Da li želite posredovanje i oglašavanje                                             |
| Unesite tekst oglasa                                                                                                    | Neki tekst oglasa                                                                     |
| Raspodjela po kantonima<br>U vašem kantonu nema raspoloživih sredstava. Ukoliko že<br>u kojima ima raspoloživih sredstava. | lite, možete izvršiti prijavu za osobe čije je mjesto prebivališta u drugim kantonima |

Slika 4 – raspored traženih osoba po kantonima u kojima ima raspoloživih sredstava

Da bi prijava mogla biti dovršena, potrebno je kliknuti na gumb "Dodaj kanton" – i broj traženih osoba prema upisanim vrijednostima iz prijave (u ovom slučaju "Od 12 mjeseci za VŠS/VSS" i "Od 6 mjeseci za SSS") rasporediti u kantone u kojima ima raspoloživih sredstava.

5. Korak – izbor kantona za raspored traženih osoba

Klikom na gumb "Dodaj kanton" otvara se pop-up prozor u kojem se odabire broj osoba, prema kriterijima iz prijave te kanton prebivališta osoba (kanton u kojoj se osoba traži) te kanton zaposlenja (kanton u kojem će tražena osoba raditi).

| Prijava na                                 | Dodaj raspodjelu                                          | ×                                                                                      |
|--------------------------------------------|-----------------------------------------------------------|----------------------------------------------------------------------------------------|
| Projekt: Prvo radno                        | Broj osoba:                                               | ٢                                                                                      |
|                                            | Stručna sprema                                            | Odaberite Stupanj 💠                                                                    |
|                                            | Kanton prebivališta                                       | Odaberite kanton prebivališta 🔶                                                        |
|                                            | Kanton zaposlenja                                         | Odaberite kanton zaposlenja 🔶                                                          |
|                                            |                                                           | \$                                                                                     |
|                                            |                                                           | Odustani Dodaj                                                                         |
|                                            | Kaiton                                                    | Permaliavar, Samar                                                                     |
|                                            | Opcina                                                    | Sarajevska ulica 1                                                                     |
|                                            | Telefon                                                   |                                                                                        |
|                                            | Email                                                     |                                                                                        |
|                                            | Ovlašteno lice                                            |                                                                                        |
|                                            | Broj trenutno zaposlenih                                  |                                                                                        |
|                                            | Broj traženih osoba                                       |                                                                                        |
|                                            | Od 12 mjesci za VŠS/VSS                                   |                                                                                        |
|                                            | Od 6 mjeseci za SSS                                       |                                                                                        |
|                                            |                                                           | Ø Da li želite posredovanje i oglašavanje                                              |
|                                            | Unesite tekst oglasa                                      |                                                                                        |
|                                            |                                                           |                                                                                        |
| Raspodjela po                              | o kantonima                                               |                                                                                        |
| U vašem kantonu ne<br>u kojima ima raspolo | ma raspoloživih sredstava. Ukoliko ž<br>sživih sredstava. | elite, možete izvršiti prijavu za osobe čije je mjesto prebivališta u drugim kantonima |
|                                            |                                                           |                                                                                        |
|                                            |                                                           | Dodaj kanton                                                                           |
|                                            |                                                           | Završi prijavu                                                                         |

Slika 5 – raspored traženih osoba po raspoloživim kantonima

Upis svih podataka je obavezan, a portal će provjeriti da li je broj raspoređenih osoba usklađen s brojem traženih. Na primjer, nije moguće rasporediti više osoba SSS nego što je to navedeno u glavnom dijelu prijave.

## 6. Završetak prijave

Nakon što su tražene osobe raspoređene po kantonima za koje postoje raspoloživa sredstva – moguće je završiti prijavu klikom na "Završi prijavu".

| Prijava<br>Projekt: Prvo | na projekt               |                                 |                                           |
|--------------------------|--------------------------|---------------------------------|-------------------------------------------|
|                          |                          | Podaci o poslovnom su           | bjektu                                    |
|                          | Naziv poslovnog subjekta | Poslodavac d.o.o.               |                                           |
|                          | JIB poslovnog subjekta   | 1234567890123                   |                                           |
|                          | Djelatnost               | Vađenje ruda i kamena           | \$                                        |
|                          | Vrsta poslodavca         | Javno preduzeće                 | \$                                        |
|                          | Kanton                   | Posavski kanton                 | \$                                        |
|                          | Općina                   | Domaljevac-Šamac                | \$                                        |
|                          | Adresa                   | Sarajevska ulica 1              |                                           |
|                          | Telefon                  | 234444                          |                                           |
|                          | Email                    | email@email.ba                  |                                           |
|                          | Ovlašteno lice           | Aldin Aldinović                 |                                           |
|                          | Broj trenutno zaposlenih | 100                             |                                           |
|                          | Broj traženih osoba      | 5                               |                                           |
|                          | Od 12 mjesci za VŠS/VSS  | 3                               |                                           |
|                          | Od 6 mjeseci za SSS      | 2                               |                                           |
|                          |                          |                                 | ⊘ Da li želite posredovanje i oglašavanje |
|                          | Unesite tekst oglasa     | Neki tekst oglasa               |                                           |
|                          |                          |                                 |                                           |
| Raspodje                 | ela po kantonima         |                                 |                                           |
| Broj osoba               | Stručna sprema           | Kanton prebivališta             | Kanton zaposlenja                         |
| 3                        | Od 12 mjesci za VŠS/VSS  | Livanjski kanton                | Kanton Sarajevo                           |
| 2                        | Od 6 mjeseci za SSS      | Hercegovačko-Neretvanski kanton | Kanton Sarajevo                           |
|                          |                          |                                 | Dodaj kanton                              |
|                          |                          |                                 | Završi prijavu                            |

Slika 6 – Završetak prijave

Prijavu je moguće završiti nakon što su sve tražene osobe raspoređene po kantonima u kojima ima raspoloživih sredstava.

U slučaju da u matičnom kantonu (kantonu poslodavca) ima raspoloživih sredstava, sve neraspoređene osobe bi se registrirale u njegovom kantonu. No, kako u ovom primjeru u matičnom kantonu nema raspoloživih sredstava – sve tražene osobe je potrebno rasporediti u druge kantone.

7. Potvrda o prijavi

Nakon uspješne prijave – na ekranu će se pojaviti poruka o prijavi, te link na HTML potvrdu koju je moguće štampati

| PORTAL ZA TRAŽITELJE<br>Bosna i Hercegovina<br>Federacija Bosne i Hercego<br>FEDERALNI ZAVOD ZA Z                                                                                    | POSLA<br>pvine<br>APOŠLJAVANJE                                                                                                    | Dbjavite Dvjavite Svi oglasi<br>svoj CV D Svi oglasi<br>za posao                                                                                                    | Usluge Bosanski -<br>i savjeti<br>Q & KLIKNA AKO SI-<br>POSEDDAVAC |
|----------------------------------------------------------------------------------------------------|----------------------------------------------------------------------------------------------------|----------------------------------------------------------------------------------------------------|--------------------------------------------------------------------|
| Nasiovna Novosti i događa<br>Prijava na projekt : P<br>Prijava prihvaćena<br>Šifra prijave: S8GBI7186HRJ<br>Prijavu možete preuzeti na sljeder<br>/portal/project-application/S8GBI7 | anja Projekti Statistika Og<br>Prvo radno iskustvo 2018<br>ćem URL-u:<br>186HRJ                                                                                               | lasi O nama Kontakti                                                                                                    | ≗ Prijava 🔓 Registracija                                           |
| <ul> <li>Prvo radno iskustvo 2018</li> <li>Sufinansiranje zapošljavanja 2018</li> <li>Pogledaj sve iz rubrike</li> </ul>                                                             | <ul> <li>Pogledajte</li> <li>Redovni sastanak klubova</li> <li>Akademija poduzetništva žena</li> <li>Uvodna obuka za savjetodavce</li> <li>Pogledaj sve iz rubrike</li> </ul> | <ul> <li>&gt; Prvo radno iskustvo 2018</li> <li>&gt; Prilijka za sve 2018</li> <li>&gt; Zapošljavanje žena 2018</li> <li>&gt; Javni radovi - 2018</li> <li>&gt; Doprinos 500 - 2018</li> <li>&gt; Periodično zapošljavanje 2018</li> <li>C Pogledaj sve iz rubrike</li> </ul> | > Uvodna riječ<br>Dogledaj sve iz rubrike                          |
| fv                                                                                                    |                                                                                                    |                                                                                                    | © 2018. Federalni zavod za zapošljavanje                           |

Slika 7 – status prijave

Podaci o status prijave sadrže šifru i link na HTML potvrdu, koju je moguće preuzeti i štampati klikom na link.

## 8. Izgled HTML potvrde

Potvrda sadrži sve podatke o prijavi, a klikom na gumb *Ispiši* vrši se štampanje potvrde.

| Prijava za u                                                                                                    | učešće u Programu su                                                                                                    | ıfinansiranj                                                                                                    | a zapošljavanja - mjera: Prvo radno isk                                                                                                    | custvo 2018                                                                                     |                                                                                                    | Ispiši    |
|----------------------------------------------------------------------------------------------------|----------------------------------------------------------------------------------------------------|----------------------------------------------------------------------------------------------------|----------------------------------------------------------------------------------------------------|-------------------------------------------------------------------------------------------------|----------------------------------------------------------------------------------------------------|-----------|
| Šifra prijave                                                                                                    | e:                                                                                                    | S8GBI7I                                                                                                    | 86HRJ                                                                                                    |                                                                                                 |                                                                                                    |           |
| Vrijeme prij                                                                                                    | jave:                                                                                                    | 13.12.20                                                                                                    | 18 10:55                                                                                                    |                                                                                                 |                                                                                                    |           |
| Status prija                                                                                                    | ave:                                                                                                    | PRIHVAC                                                                                                    | ĆENA                                                                                                    |                                                                                                 |                                                                                                    |           |
| Naziv poslo                                                                                                    | ovnog subjekta                                                                                                    | Poslodav                                                                                                    | vac d.o.o.                                                                                                    |                                                                                                 |                                                                                                    |           |
| JIB poslovr                                                                                                    | nog subjekta                                                                                                    | 1234567                                                                                                    | 890123                                                                                                    |                                                                                                 |                                                                                                    |           |
| Djelatnost                                                                                                    |                                                                                                    | Vađenje                                                                                                    | ruda i kamena                                                                                                    |                                                                                                 |                                                                                                    |           |
| Vrsta poslo                                                                                                    | odavca                                                                                                    | Javno pr                                                                                                    | eduzeće                                                                                                    |                                                                                                 |                                                                                                    |           |
| Kanton                                                                                                    |                                                                                                    | Posavski                                                                                                    | i kanton                                                                                                    |                                                                                                 |                                                                                                    |           |
| Općina                                                                                                    |                                                                                                    | Domalje                                                                                                    | vac-Šamac                                                                                                    |                                                                                                 |                                                                                                    |           |
| Adresa                                                                                                    |                                                                                                    | Sarajevs                                                                                                    | ka ulica 1                                                                                                    |                                                                                                 |                                                                                                    |           |
| Telefon                                                                                                    |                                                                                                    | 234444                                                                                                    |                                                                                                    |                                                                                                 |                                                                                                    |           |
| Email                                                                                                    |                                                                                                    | email@e                                                                                                    | mail.ba                                                                                                    |                                                                                                 |                                                                                                    |           |
| Ovlašteno I                                                                                                    | lice                                                                                                    | Aldin Ald                                                                                                    | dinović                                                                                                    |                                                                                                 |                                                                                                    |           |
| Broj trenutr                                                                                                    | no zaposlenih                                                                                                    | 100                                                                                                    |                                                                                                    |                                                                                                 |                                                                                                    |           |
| Broj traženi                                                                                                    | ih osoba                                                                                                    | 5                                                                                                    |                                                                                                    |                                                                                                 |                                                                                                    |           |
| Da li želite<br>oglašavanj                                                                                                    | posredovanje i<br>je                                                                                                    | DA                                                                                                    |                                                                                                    |                                                                                                 |                                                                                                    |           |
| Tekst oglas                                                                                                    | a                                                                                                    | Neki teks                                                                                                    | st oglasa                                                                                                    |                                                                                                 |                                                                                                    |           |
| Raspodjela                                                                                                    | a djelatnika po kanto                                                                                                    | onima:                                                                                                    |                                                                                                    |                                                                                                 |                                                                                                    |           |
| Broj<br>osoba                                                                                                    | Stručna sprema                                                                                                    |                                                                                                    | Kanton prebivališta                                                                                                    | Kanton zaposlenja                                                                               |                                                                                                    |           |
| 3                                                                                                    | Od 12 mjesci za<br>VŠS/VSS                                                                                                    |                                                                                                    | Livanjski kanton                                                                                                    | Kanton<br>Sarajevo                                                                              |                                                                                                    |           |
| 2                                                                                                    | Od 6 mjeseci za                                                                                                    | SSS                                                                                                    | Hercegovačko-Neretvanski<br>kanton                                                                                                    | Kanton<br>Sarajevo                                                                              |                                                                                                    |           |
|                                                                                                    |                                                                                                    |                                                                                                    |                                                                                                    |                                                                                                 |                                                                                                    |           |
|                                                                                                    |                                                                                                    |                                                                                                    |                                                                                                    |                                                                                                 |                                                                                                    |           |
| Potpis ovlašt                                                                                                    | tenog lica                                                                                                    |                                                                                                    | Pečat poslovnog                                                                                                    | subjekta                                                                                        |                                                                                                    |           |
| Napomena                                                                                                    |                                                                                                    |                                                                                                    |                                                                                                    |                                                                                                 |                                                                                                    |           |
| Potrebno je d<br>od 90 dana o<br>• isprintanu P<br>• broj računa<br>• ovjerenu ko<br>• odluku, odn<br>• kopiju ugov<br>• kopiju prijav | da odmah po prijavi, a naj<br>od dana prijave), radi zakij<br>rrijavu na Javni poziv, ovje<br>u poslovnoj banci na koji<br>ppiju diplome/svjedodžbe z<br>osno sporazum III ugovor<br>rora o radu za osobu koja<br>ve na obavezna osiguranji | kasnije u rok<br>jučivanja ugo<br>erenu i potpis<br>će se sredst<br>za osobu koj<br>sa mentoror<br>se zapošljav<br>a u Poreznoj | u od 30 dana od dana prijave (a u slučaju prij<br>wora, nadležnoj kantonalnoj službi za zapošlj<br>anu od ovlaštene osobe,<br>va doznačiti,<br>a se sufinansira,<br>n<br>a,<br>upravi Federacije BiH – obrazac JS 3100. | ema radnika putem Agencije<br>avanje prema mjestu prebivali                                     | a državnu službu ili u slučaju posredovanja u zapošljavan<br>šta nezaposlene osobe dostaviti sljedeću dokumentaciju:                     | ju u roku |
| Služba za za<br>stariju od tri r                                                                                                    | pošljavanje će obavijestiti<br>mieseca) i to samo u sluča                                                                                                    | i poslodavca<br>aiu kada ie k                                                                                                   | da dostavi uvjerenje Porezne uprave Federa<br>ontrola obrasca uplate doprinosa MIP1023 ne                                                                                                    | cije BiH o izmirenim obavezar<br>suspiešno dovršena u Porezno                                   | na po osnovu poreza i doprinosa (original ili ovjerenu kopiji<br>i upravi Federacije BiH.                                                | u ne      |
| Poslodavac r<br>zapošljavanja<br>Po svakoj ob<br>nezaposlenih                                                                          | može zaključiti ugovor o ra<br>a zaključiti samo sa poslo<br>ojavi Javnog poziva, kojih (<br>n po kantonu/ županiji.                                                                                                    | adu i izvršiti j<br>davcima i za<br>će biti najma                                                                               | prijavu osobe na Poreznu upravu Federacije i<br>nezaposlene osobe koji ispunjavaju uvjete P<br>nje tri (3), poslodavcu se može odobriti sufina                                                                          | BiH (Obrazac JS 3100 ) na da<br>rograma, u skladu sa raspolož<br>insiranje zapošljavanja, ukupr | ) apliciranja na Javni poziv s tim što će se ugovor o sufinal<br>vim sredstvima.<br>o po svim mjerama, najviše po 20 osoba sa evidencije | nsiranju  |
| Poslodavac j                                                                                                    | je saglasan da njegovi pod                                                                                                    | daci, od utica                                                                                                    | aja na transparentno upravljanje Programima,                                                                                                    | budu dostupni javnosti.                                                                         |                                                                                                    |           |
|                                                                                                    |                                                                                                    |                                                                                                    | Slika 8 – noti                                                                                                    | vrda o prija                                                                                    | vi                                                                                                    |           |
|                                                                                                    |                                                                                                    |                                                                                                    | Since of pot                                                                                                    | viua o prija                                                                                    |                                                                                                    |           |